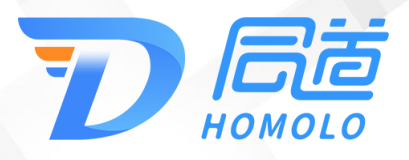

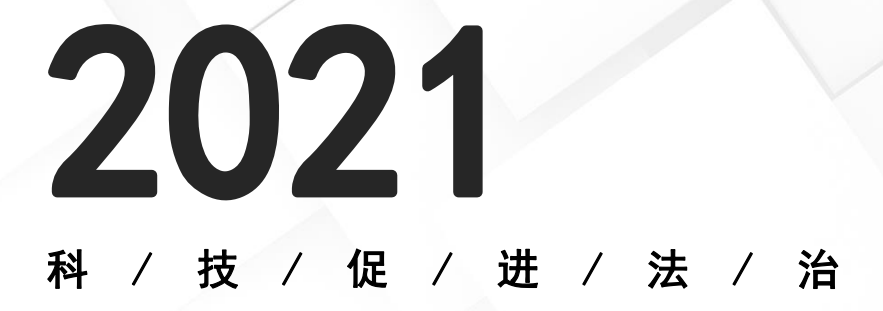

# 成都网络律师学院操作手册

**客户名称**:成都律师协会 **系统名称:**成都网络律师学院 日期 : 2021 年 12 月 08 日

技术支持:上海同道信息技术有限公司

目 录

| <i>—</i> `, | 系统登录2      |
|-------------|------------|
| <u> </u>    | 系统首页3      |
| 三、          | 用户选课4      |
| 四、          | 我的培训计划7    |
| 1           | 、培训计划7     |
| 2           | 、选课中心8     |
| 3           | 、我的课程9     |
| 4           | 、收藏课程9     |
| 5           | 、个人中心设置11  |
| 五、          | 看课须知(重点)11 |
| 六、          | 查看学分12     |

# 成都网络律师学院操作手册 (实习人员端)

### 一、系统登录

输入网址: http://cd.learn.lawyerpass.com/,打开"成都网络律师学院" 网站,首页如下图(1)所示:

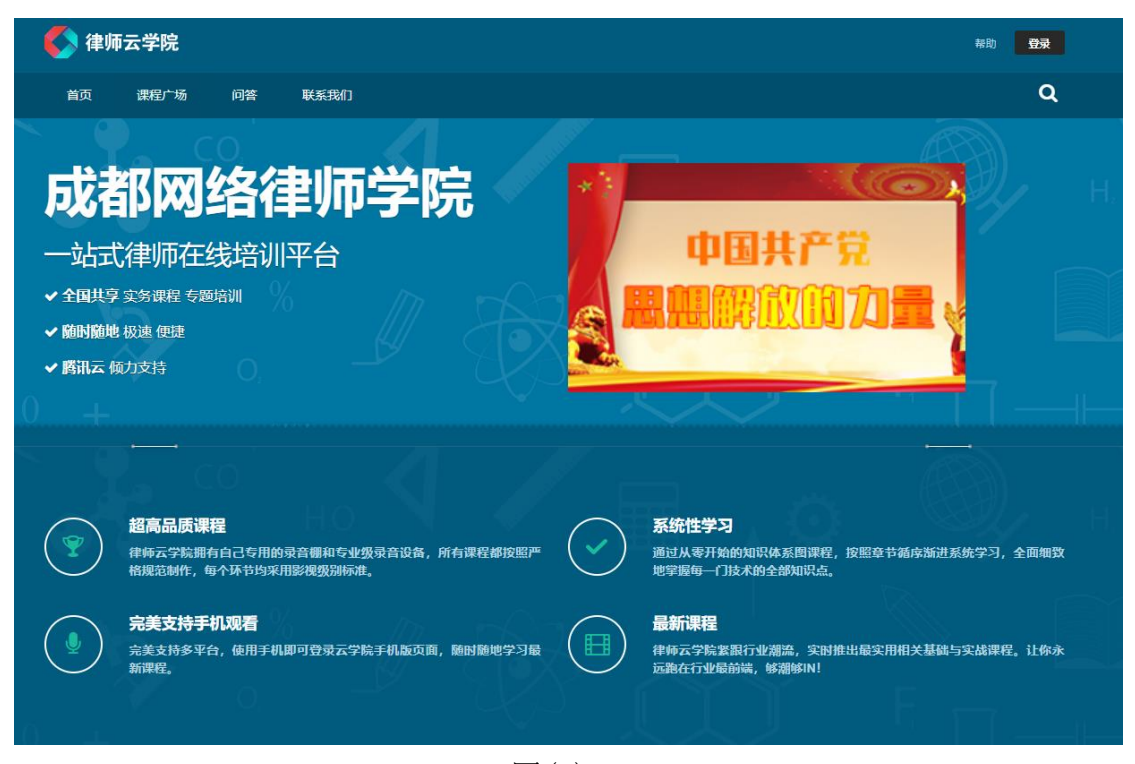

图(1)

点击右上角'登录'按钮,在登录页面输入账号密码登录。下图(2)所示:

实习人员(初始账号密码):账号为预备会员号,初始密码为申请备案时设置的密码。

登录须知:

如已在成都协会网站变更初始密码,成都网络律师学院的密码即为变更后的密码。

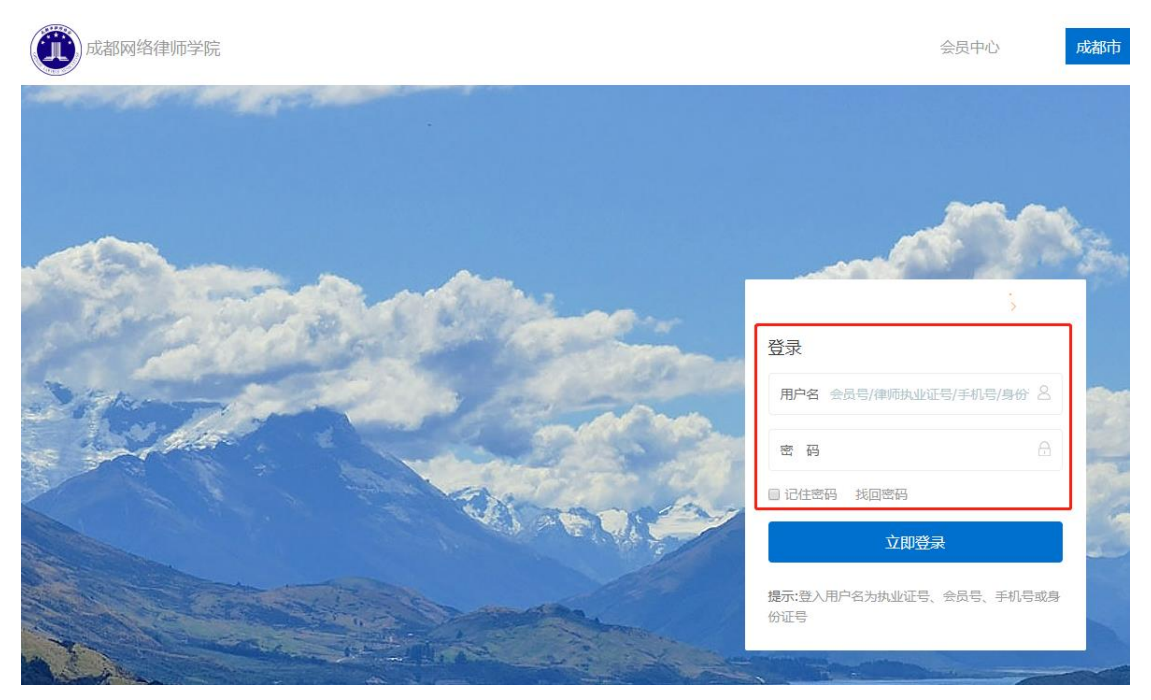

图(2)

## 二、系统首页

输入账号密码登录后,根据温馨提示,建议大家使用 360 极速浏览器。(避 免出现不计学分情况)下图(3),下图(4)所示:

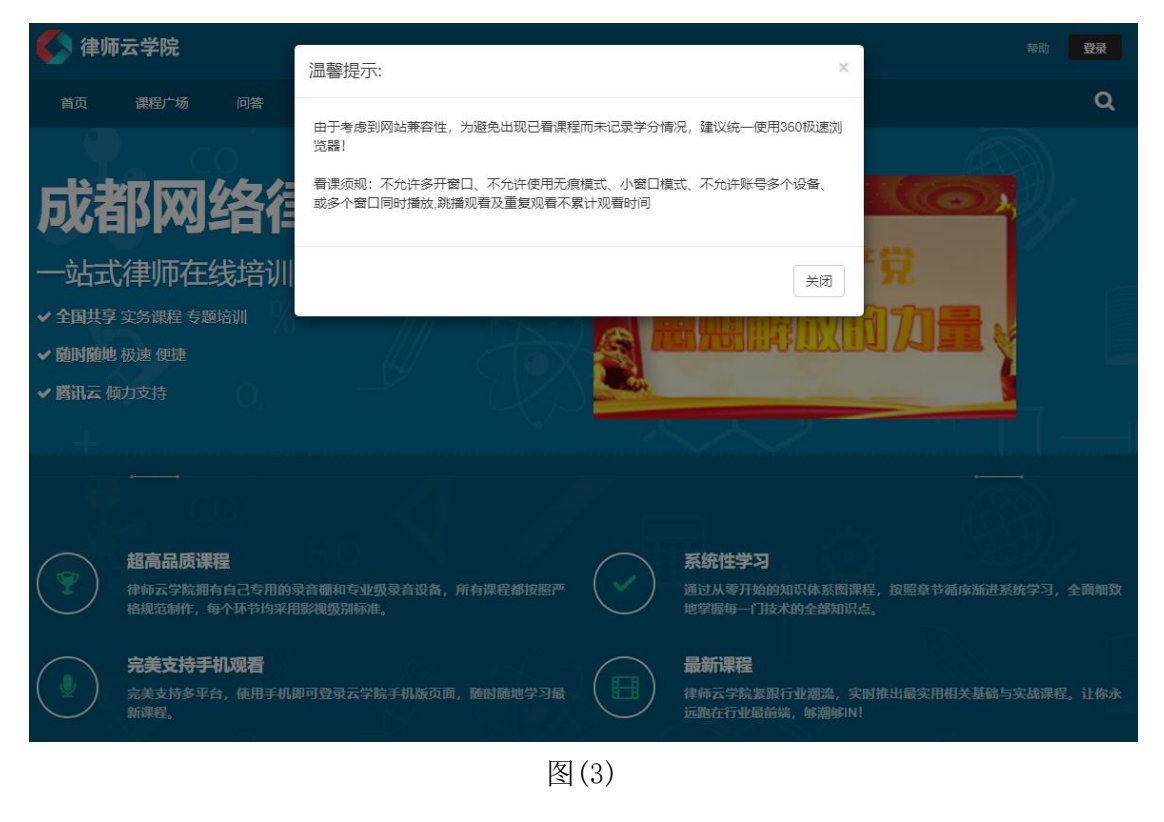

根据培训课时要求及积分规则,获取课程对应学分。下图(4)所示:

| <b>《</b> 》律师云学院                                  |                          | 帮助 您好, |
|--------------------------------------------------|--------------------------|--------|
| 首页 课程广场 我的培训计划 ▼ 问答 联系我们                         |                          | Q      |
|                                                  |                          |        |
| ▲ 2020年、2021年度成都律师线上学习                           | ■ 快速入口                   |        |
| ■ 班级介绍                                           | ■ 我的课程                   | 18     |
| 2021年1月1日后首次领取执业证的律师需完成40积分;                     | <ul><li>・ 培训计划</li></ul> | 18     |
| 2021年1月1日前领职执业证的准师罢完成80积分;                       | 11 选课中心                  | 54     |
|                                                  | ★ 收藏课程                   | 3      |
| al 培训要求                                          | ↓ 培训成绩                   |        |
| 需要完成80学分的学习,已完成10学分                              |                          |        |
| ◎学期时间                                            | 我的资料                     |        |
| 2021/12/09 00:00 至 2022/12/31 00:00              | 名称                       |        |
| 温馨提示 如遇无法选课、课程无法播放等问题,可先尝试更换浏览器(建议使用谷歌、360极速浏览器) | 性别                       | 无      |
| 增训学分规则:<br>课程学分以课程介绍中显示学分为准,完整听完该课程可获得学分。        |                          |        |

图(4)

# 三、用户选课

进入网络律师学院后,点击菜单栏'课程广场'进入,可根据左侧课程分类 进行课程选修并学习。下图(5),图(6)所示:

| 🊺 律师                                          | 师云学院                                                                                                    | 帮助您好, |
|-----------------------------------------------|----------------------------------------------------------------------------------------------------|-------|
| 首页                                            | 课程广场 我的培训计划 问答 联系我们                                                                                                    | ۹     |
| <b>成</b><br>一站王<br>• 全国共等<br>• 随时随时<br>• 鹰讯云( | 都网络律师学院<br>式律师在线培训平台<br>享文务课程 专题培训<br>地 极速 便疑<br>例力支持                                                                                               |       |
|                                               | <ul> <li>超高品质课程<br/>律师云学驗期有自己专用的录音哪和专业级录音设备,所有课程都按照严格规范制作,每个环节均采用影视级测标准。</li> <li>完美支持手机观看</li> <li>完美支持多平台,使用手机即可登录云学驗手机版页面,随时随地学习最新课程。</li> </ul> |       |
|                                               | 图 (5)                                                                                                    |       |

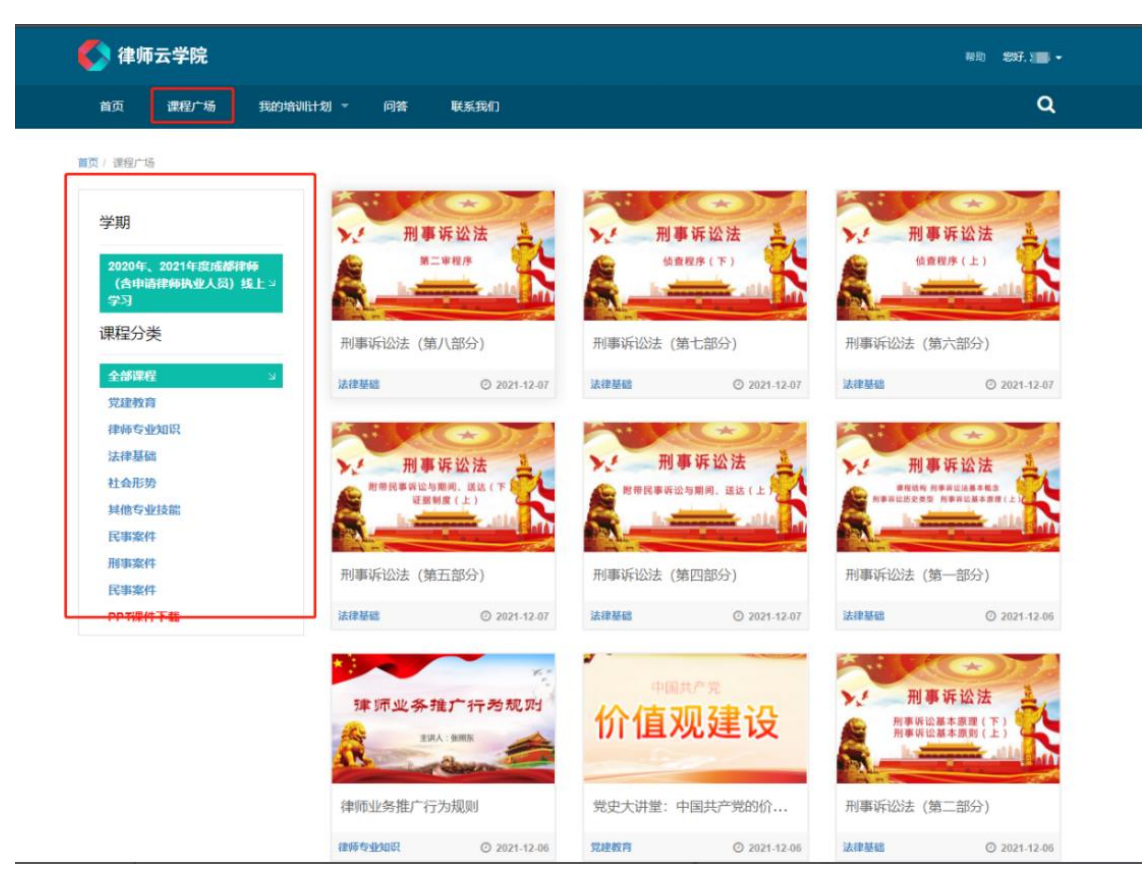

图(6)

根据需要选择对应的课程,点击图片即可进入。点击右上角'选修并学习', 即可学习该课程。下图(7),图(8)所示:

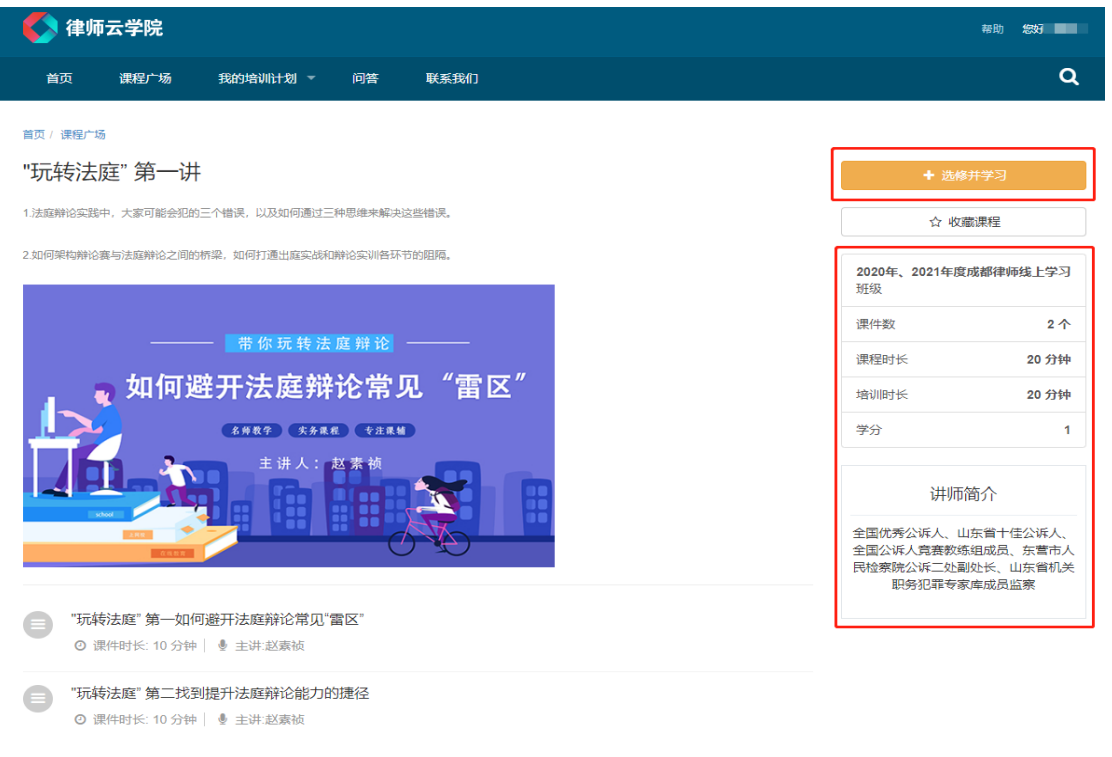

图(7)

- 5 -

#### 注意:未选修的课程不可以观看的,"选修并学习"才可以进行观看

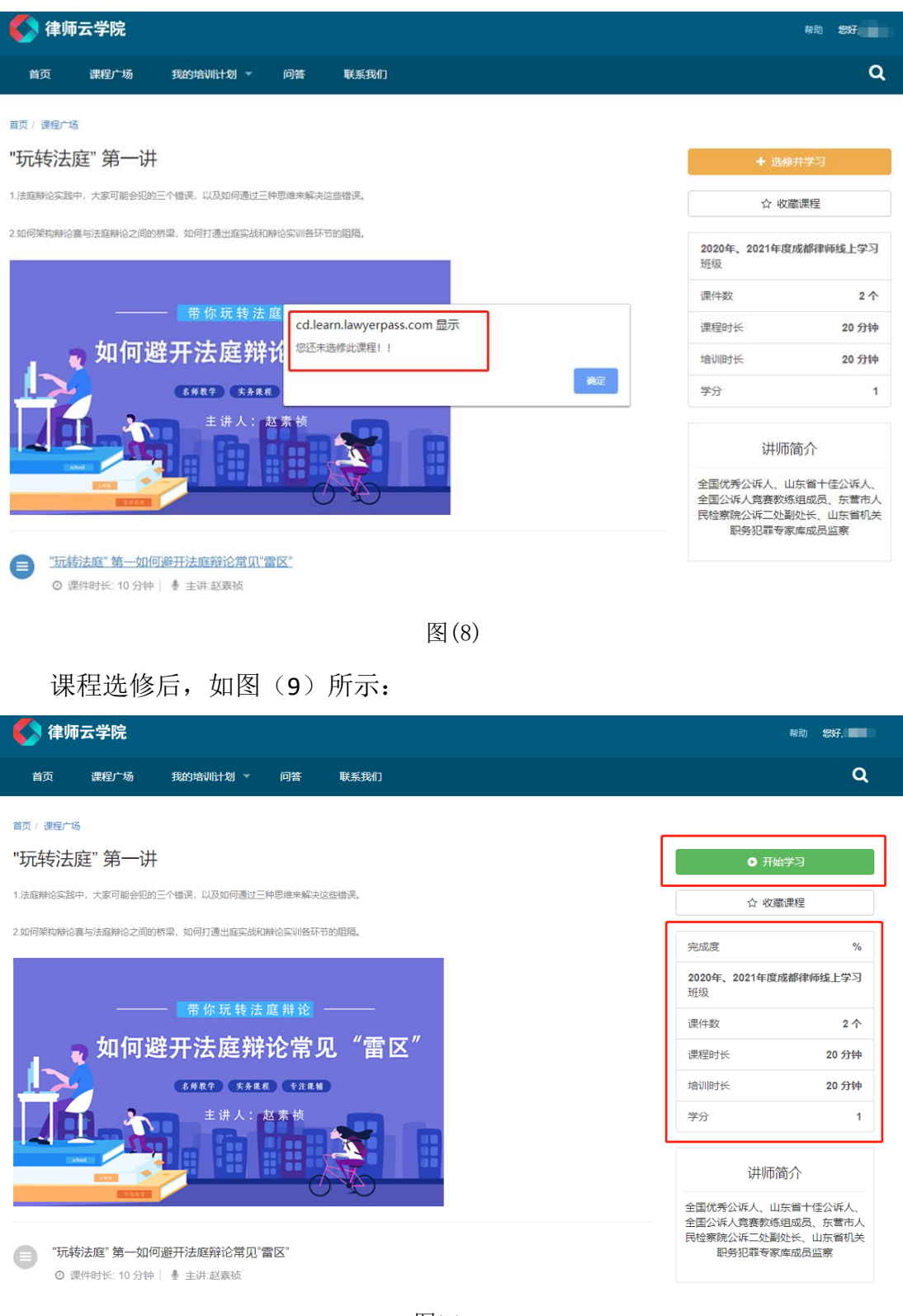

图(9)

按照从上到下,从左至右的方式依次介绍为:

- ▶ 课程名称、课程简介、课程封面、课件。
- ▶ **开始学习**:点击按钮,即可进行课程播放学习。

- 收藏课程:点击按钮,星号标亮,即为收藏课程。再次点击即可取消收藏。
- ▶ 完成度:展示为该课程所完成情况。
- ▶ 班级:培训计划名称
- ▶ 课件数:展示为该课程课件总数。
- ▶ 培训时长:完成该课程获得学分所需要总时长。
- ▶ 学分:完成课程可获得总学分
- ▶ 讲师简介: 讲师介绍

### 四、我的培训计划

1、培训计划

点击'我的培训计划'进入,培训计划列表中的课程为已选修的课程,可根据状态和学分以及观看情况得知自己获得的分数。

1) 根据图片展示可以清楚的看到是否通过,以及获得到的学分。如下图(10) 所示:

2)未通过的课程点击"查看学习进度"查询学习时长或学习进度情况如下图(11)所示:

| 《》律师云学院                                                                                                    | 時的 \$237                                                          |
|----------------------------------------------------------------------------------------------------|-------------------------------------------------------------------|
| 首页 课程广场 我的培训计划 ~ 问答 联系我们                                                                                                    | م                                                                 |
| 關页 / 我的功能叫十起 / 知识以此的                                                                                                    |                                                                   |
| 2020年、2021年度成都律师(含申请律师执业人员)线上学习总共获得全部课程<br><b>刑事诉讼法(第一部分)</b><br>● 課程时长: 217分钟 ● 学分: 4分<br>• 385罪程 • 438-3373 • 法律基本 查看学习进度               | 4 学时 遗腐短级<br>2020年、2021年度成都律师<br>师(含申请律师执业人员)线上学习                 |
| 党史大讲堂:中国共产党的价值观建设           ① 原理时长:42分钟 ● 学分:1分           ● 原理时长:42分钟 ● 学分:1分           ● 原理时长:42分钟 ● 学分:1分           ● 現想时长:42分钟 ● 学分:1分 | 2020年、2021年度成都律     师 (含申请律师执业人     员) 线上学习     東班級介紹     電 地域回知地 |
| 中国共产党<br>・ 第129                                                                                                    | ■ 項目<br>電元要求<br>③ 学期时间<br>元                                       |
| 田事诉讼法(第二部分)     『課題時长: 204分钟 ●学分: 5分     『課題時长: 204分钟 ●学分: 5分     ●読録程 ● 还未获得学分 ● 建築器    査者学习进度                                           |                                                                   |
| 共1页4条                                                                                                    |                                                                   |
| 图 (10)                                                                                                    |                                                                   |
| - 7 -                                                                                                    |                                                                   |

| <b>《》</b> 律师云学院                                         | 幕约 約37. 🐂 🔹                                                                                                    |
|---------------------------------------------------------|----------------------------------------------------------------------------------------------------|
| 首页 课程广场 我的培训计划 > 问答 联系我们                                | Q                                                                                                    |
| 面页/ 我的培训计划/ 培训或绩<br>你需要完成 155分钟 的学习, 目前已完成 49分钟30秒 的学习。 | 律师业务推广行为规则                                                                                                    |
| 29 分钟以前<br>499288<br>3 小时以前                             | ● 2021-12-06<br>● 2021-12-06<br>● 2021-12-06 |
|                                                         | 職報律师与律师事务所数量的增长,律师推<br>广业契约方式章样化,试置了思意理争,形<br>式不当的推广方法,为此出台了律师业务推<br>广规则,本门课将由张强压律师带应逻辑最<br>新律师业务推广规则,全国解读律师业务推<br>广规则                                                                                                    |

| 网络白胡汉罗子 | 帝明中心  | 文/师口TF | 知道子力问题,前宣有规则就是由其企进行管调         |
|---------|-------|--------|-------------------------------|
| ・公告资讯   | ・常见问题 | ・联系我们  | (注:3-5月年度考核培训咨询较多,请提供完整录屏后说明情 |
|         |       |        |                               |
|         |       |        |                               |

图(11)

# 2、选课中心

选课中心即为课程广场,图(12)所示:

| 首页 课程广场 我的培                                | 训计划 - 问答 | 联系我们          |          |                |          | ۹            |
|--------------------------------------------|----------|---------------|----------|----------------|----------|--------------|
| <b>8页</b> / 课程广场                           |          |               |          |                |          |              |
| 学期                                         | 中国       | 共产党           |          | 1作党<br>回 7寺 2月 |          | ****         |
| 2020年、2021年度成都律梅<br>(含申请律师执业人员) 线上 3<br>学习 | K -m     |               | 17月1日又   | 光建设            |          | ~ 10         |
| 课程分类                                       | 党史大讲堂:   | 中国共产党的执       | 党史大讲堂: 中 | 回共产党的价         | 党史大讲堂: 中 | 中国共产党的开      |
| 全部课程                                       | 党建教育     | O 2021-12-06  | 党建教育     | O 2021-12-06   | 党建教育     | O 2021-12-06 |
| 党建教育 ッ                                     |          |               |          |                |          |              |
| 律师专业知识                                     | - 1      |               | 1        |                |          |              |
| 法律基础                                       | ФВ       | 用共产党          | 100 M    | 中国共产党          |          |              |
| 社会形势                                       |          | BRUIR 71      | · 曲      | 折探索            |          |              |
| <b>兴他专业</b> 技能<br>民事要准                     |          | ouround and a | AT IN    |                |          |              |
| FU # 2014                                  |          |               |          | 1              |          |              |
| 民事案件                                       | 党史大讲堂:   | 中国共产党思想       | 党史大讲堂: 中 | 回共产党的曲         |          |              |
| PPT课件下载                                    | 党建教育     | @ 2021-12-06  | 党建教育     | @ 2021-12-05   |          |              |

| <b>网站服务</b><br>• 公告资用<br>• 意见反馈 | <ul> <li>帮助中心</li> <li>・常见问题</li> <li>・課程帮助</li> <li>・(第21年3年)</li> </ul> | <ul><li>交流合作</li><li>・ 联系我们</li><li>・ 加入我们</li></ul> | 加蓬芋分问题,请查看规则或成击此处进行咨询<br>(注:3-5月年度考核协调咨询较多,请提供完整没屏后说明情<br>况:) |
|---------------------------------|---------------------------------------------------------------------------|------------------------------------------------------|---------------------------------------------------------------|
|                                 |                                                                           | 图(12)                                                |                                                               |

### 3、我的课程

在'我的课程中'可查看已选中的所有课程。图(13)所示:

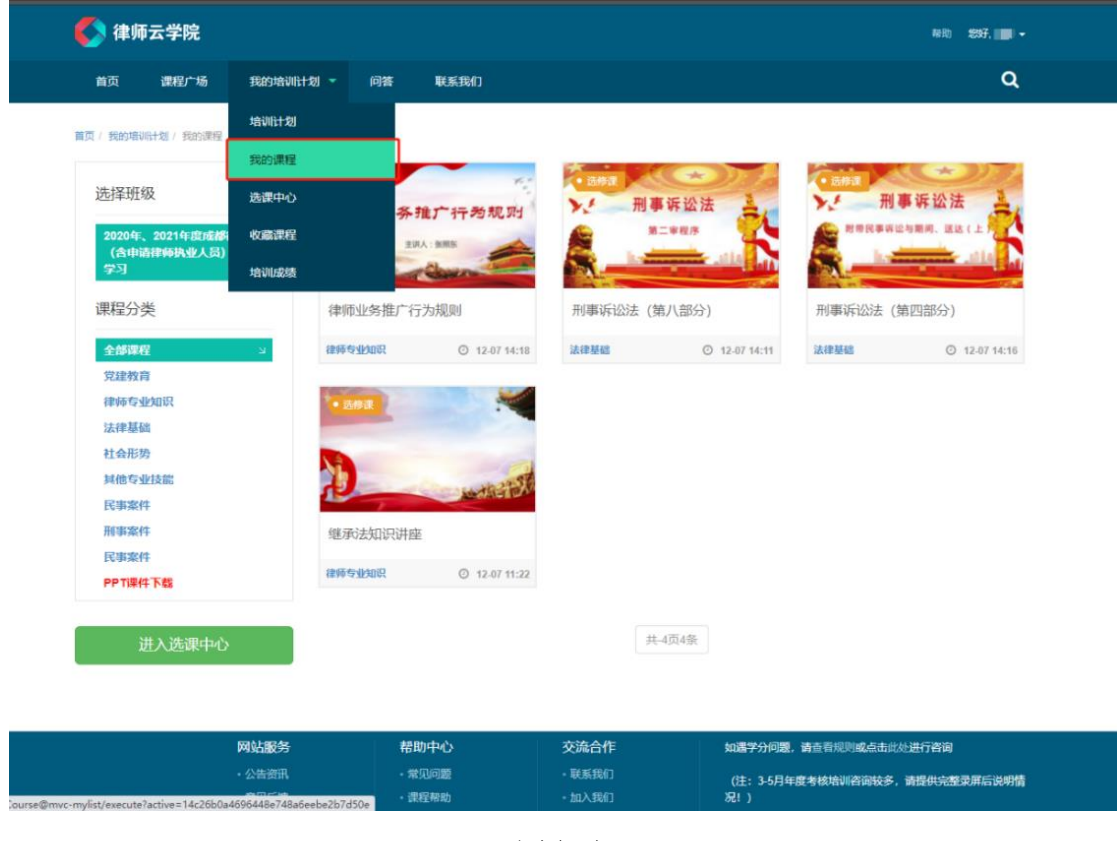

图(13)

### 4、收藏课程

'我的培训计划'下拉框中'收藏课程',展示的都是本人已收藏的课程, 图(14)所示:

#### 上海同道信息技术有限公司

| <b>《</b> 》律师云学院    |                                          |             |            |                                        | 称助 想好。 1997 •                        |
|--------------------|------------------------------------------|-------------|------------|----------------------------------------|--------------------------------------|
| 首页 课程广场            |                                          | 问答          | 联系我们       |                                        | ۹                                    |
| 首页 / 我的培训计划 / 收藏课程 | 均则计划                                     |             |            |                                        |                                      |
|                    | 我的课程                                     |             |            |                                        |                                      |
| 收藏的课程              | 选课中心                                     |             |            |                                        |                                      |
| ▶ 刑事诉讼法            | 收藏課程                                     |             |            |                                        |                                      |
| 数带代事项运动期间, 这边      | 培训成绩                                     |             |            |                                        |                                      |
|                    | alla I alla                              |             |            |                                        |                                      |
| 刑事诉讼法 (第四部分)       |                                          |             |            |                                        |                                      |
| 法律基础               | ③ 開才                                     |             |            |                                        |                                      |
|                    |                                          |             |            | 共1页1条                                  |                                      |
|                    | 网站服务                                     | 帮助          | 中心         | 交流合作                                   | 如選字分问题,请查看规则或点击此处进行咨询                |
|                    | <ul> <li>公告資讯</li> <li>・ 登示反馈</li> </ul> | ·常!<br>- 课! | 心问题<br>学表助 | <ul> <li>联系我们</li> <li>加入我们</li> </ul> | (注:3-5月年度考核培训咨询较多,请提供完整录屏后说明情<br>况!) |

图(14)

### 课程收藏点亮"带星标记"即可收藏图(15)所示:

| 🚺 律师      | <b>ī云学院</b>              |                                    |                               |                                                            | 帮                                               | th 1897, 📕   |
|-----------|--------------------------|------------------------------------|-------------------------------|------------------------------------------------------------|-------------------------------------------------|--------------|
| 首页        | 课程广场                     | 我的培训计划 🔻                           | 问答 联系我们                       |                                                            |                                                 | c            |
| 首页 / 课程广场 | 6                        |                                    |                               |                                                            |                                                 |              |
| 刑事诉讼      | 公法 (第四                   | ]部分)                               |                               |                                                            | + 选修井学                                          | 3            |
| 刑事诉讼法作为   | n法律的基础课程之-<br>J度与实践应用,课程 | -, 主要的研究对象是刑事诉讼<br>呈内容包含: 附带民事诉讼与期 | 公的法律制度和司法实践两大类<br>II间、送达      | 。本门课程将从理论入手,分别从总;                                          | 论和分论两方面来阐述刑事                                    | R.           |
|           | **-                      | KC                                 |                               | Ž.                                                         | 2020年、2021年度成都<br>律师执业人员)线上学习<br>预级             | 津师 (含申请<br>] |
| 11        |                          | 刑事诉讼                               | 公注                            |                                                            | 课件数                                             | 1 个          |
| 12        |                          |                                    | 414                           |                                                            | 课程时长                                            | 46 分钟        |
|           | 附带民事                     | 事诉讼与期间、                            | 送达(上)                         |                                                            | 培训时长                                            | 46 分钟        |
|           |                          |                                    | L                             |                                                            | 学分                                              | 1            |
|           | addar<br>Ange            |                                    |                               |                                                            | 讲师简介                                            |              |
|           |                          |                                    |                               |                                                            | 法学博士,公安大学副                                      | 教授;宋维彬       |
| 日刑事       | 诉讼法第13课时                 | 讨 (第四部分)                           |                               |                                                            |                                                 |              |
| 0 i       | 果件时长: 46 分钟              | │ 臺 主讲:宋维彬                         |                               |                                                            |                                                 |              |
|           |                          |                                    |                               |                                                            |                                                 |              |
|           |                          |                                    |                               |                                                            |                                                 |              |
|           |                          | 网站服务                               | 帮助中心                          | 交流合作                                                       | 如遇学分问题,请查看规则或点击此处进行咨询                           | 甸            |
|           |                          | <b>网站服务</b><br>・公告资讯               | 帮助中心 <ul> <li>带见问题</li> </ul> | <b>交流合作</b> <ul> <li>・</li> <li>・</li> <li>联系我们</li> </ul> | 如選学分问题,请查看规则成点击此处进行答答<br>(注:3-5月年度考核培训咨询较多,请提供完 | 旬<br>        |

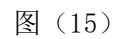

取消收藏点击取消收藏按钮,即可取消。

### 5、个人中心设置

点击右上名字,进入个人设置。图 (16)

可以修改头像、名称、性别。修改编辑后提交修改即可。

| 🔉 律师云学院  | £                        |                          |                         |            |              | 帮助 \$\$\$ <b>7,刘勇 →</b>                  |
|----------|--------------------------|--------------------------|-------------------------|------------|--------------|------------------------------------------|
| 首页 课程广   | 场我的培训计划 🔻                | 问答   联系我们                |                         |            |              | <ul> <li>♀ 个人设置</li> <li>● 退出</li> </ul> |
|          |                          |                          |                         |            |              |                                          |
| 人中心      |                          |                          |                         |            |              |                                          |
| 个人设置 收藏湯 | 腥                        |                          |                         |            |              |                                          |
| ÷:       |                          |                          |                         |            |              |                                          |
| 」勇       |                          |                          |                         | A          |              |                                          |
| U:       |                          |                          |                         |            |              |                                          |
| 选择您的性别   |                          |                          |                         | \$         | 昵称           | 刘勇                                       |
|          |                          |                          |                         |            | 性别           | 无                                        |
| 較修改      |                          |                          |                         |            |              |                                          |
|          |                          |                          |                         |            |              |                                          |
|          | 网站服务                     | 帮助中心                     | 交流合作                    | 如遇学分问题,    | 请查看规则或点击此处进行 | 谘询                                       |
|          | <ul> <li>公告资讯</li> </ul> | <ul> <li>常见问题</li> </ul> | ・联系我们                   | (注: 3-5月年度 | 夏考核培训咨询较多,请提 | 供完整录屏后说明情                                |
|          | ・意见反馈                    | • 课程帮助<br>• 培训帮助         | • 加入我们                  | 况!)        |              |                                          |
|          |                          | © 2014-2021 H            | OMOLO.COM沪ICP备05051100号 |            |              |                                          |
|          |                          |                          |                         |            |              |                                          |

图(16)

### 五、看课须知(重点)

1、推荐使用 360 极速浏览器或者谷歌浏览器登录。

2、上课观看视频过程中不允许多开窗口,会导致课程自动暂停。

3、上课观看视频过程中不允许使用无痕模式、小窗口模式。该行为会使课 程脱离本系统控制,故不计学分。

4、不允许出现一个账号多个设备、或多个窗口同时播放,会造成登录冲突, 从而不计学分。

5、多次观看同一个课程、同一个课件完成后只会记一次学分,不会累计或 重复计分。

6、上课观看视频过程中如需暂停,先点击视频'暂停'后方可退出,关掉 页面即可。下次点击进入观看可继续观看,无需从头播放。

# 以上情况,请大家自觉避免。如不按规定要求操作,完成视频课程也 将不计学分。

# 六、查看学分

登录成都市律师综合管理信息平台图(17)所示:

| VELAWYERS ASSO | 1 用户名                                                                                         |
|----------------|-----------------------------------------------------------------------------------------------|
| 用户中心           |                                                                                               |
| 会员账号登录         | 6 密码                                                                                          |
|                | 登录                                                                                            |
|                | 律师一卡通身份认证                                                                                     |
| ■ 申请实习证        | 忘记密码 🗌 记住我<br>律所账号为:律所执业证号或统一社会信用代码。(统一社会信                                                    |
| ← 在线客服         | 用代码若包会字母,账号中的字母大写,密码中若包含字母,字<br>母小写)<br>伸展更多级物始实现法,也则处可过早后之位。 / 但只按照发                         |
|                | 律师学务师初始客铃方:外证计判证专行入证。(但已没反就一社会信用代码的,初始客码为:统一社会信用代码后六位。)<br>律师账号为:律师账时以证号 初始客码为: 统人社会信用代码后六位。) |
|                | 译词处于3、译词为正型3,初始自约3、读词型3月/过(《<br>后一位》(写)<br>两公—注地业机构账号默认为单位全数 家码为默认的6位家                        |
|                | 码,如账号名称或密码遗忘的可点击上方"忘记密码" 联系工作<br>人员。                                                          |
|                | 若使用期间遇到问题,可以点击左侧的【在线客服】进行咨询。                                                                  |

图(17)

点击"培训记录",即可以查看所有培训记录图(18)所示:

| 会员系统        |                                    |                  |                     |                                       | a 19              | ₩ ⊕ ⊕    |  |  |
|-------------|------------------------------------|------------------|---------------------|---------------------------------------|-------------------|----------|--|--|
| <b>功能导航</b> | 培训记录                               |                  |                     |                                       |                   |          |  |  |
| □ 技术咨询      | 2021年度培训课程完成情况                     |                  |                     |                                       |                   |          |  |  |
| 信息维护        | 2014/2.40.301 AP 1.40.301 AN 100.4 |                  |                     |                                       |                   |          |  |  |
| ▲ 个人档案      | 現代相当時には、「「「「」」」を運動                 |                  |                     |                                       |                   |          |  |  |
| ♣ 信息补全      |                                    | $\left( \right)$ |                     | $\bigcirc$                            | $\cap$            | <b>N</b> |  |  |
| ▶ 信息变更      |                                    | C°.              | フ                   |                                       | 9                 |          |  |  |
| 重改照片        |                                    | $\sim$           |                     |                                       | $\sim$            |          |  |  |
| 培训记录        | 注音- 学4                             |                  |                     | 能至2月21日 (前古赤海叶素古行)(在"拉冰雨              | 마/소나마/귀누 2 日 21   |          |  |  |
|             | 时的需自                               | 行在填报年度考          | 核表时上传 网络培训结业证书      | 3111111111111111111111111111111111111 | RINGE FILENA DE L |          |  |  |
| 业务管理        |                                    |                  |                     |                                       |                   |          |  |  |
| 实习管理        | 培训记录                               | 列表               |                     |                                       |                   |          |  |  |
| 我指导的实习人员    | 2021年 • 打印培训记录 输入关键字后问车            |                  |                     |                                       |                   |          |  |  |
| 未点评的实习周报    |                                    |                  |                     |                                       |                   |          |  |  |
| 已点评的实习周报    |                                    | 年份               | 培训日期                | 课程名称                                  | 课程类别              | 课时       |  |  |
| 🕜 未点评的实务训练  |                                    | 2021             | 2021-12-13 14:13:08 | 侵权责任法的理解与适用                           | 律师云学院             | 0        |  |  |
| 已点评的实务训练    |                                    | 2021             | 2021-12-10 16:29:43 | 婚姻法知识讲座                               | 律师云学院             | 1        |  |  |
| 待点评的实习鉴定    | -                                  | 0004             |                     | 最高法指导案例五十五号:《柏万清诉成                    | an an internet    |          |  |  |
| 入会          |                                    | 2021             | 2021-12-10 15:11:53 | 都难寻物品言销服务中心等侵害实用新型<br>专利权纠纷案》         | 律帅云字院             | 0        |  |  |
| 入会申请        |                                    | 2021             | 2021-12-10 12:07:11 | 动合同解除与终止中的重点问题                        | 律师云学院             | 3        |  |  |
|             |                                    | 2021             | 2021-12-09 09:45:35 | 最高法指导案例六十一号                           | 律师云学院             | 0        |  |  |
|             |                                    | 2021             | 2021-12-08 16:31:33 | 人力资源管理的法律问题 第四幕薪酬福利                   | 律师云学院             | 0        |  |  |
|             |                                    | 2021             | 2021-12-08 16:04:55 | 人力资源管理的法律问题 第一模块人力<br>资源规划            | 律师云学院             | 0        |  |  |

图 (18)

点击"打印培训记录"即可以打印所有培训记录图(19),图(20)所示:

| 会员系统 《     | 0                       |           |                     |                               | GP 🔊            | 111 🕸 🖯 |  |
|------------|-------------------------|-----------|---------------------|-------------------------------|-----------------|---------|--|
| 功能导航       |                         |           |                     |                               |                 |         |  |
| 🖵 首页控制台    | 培训记求                    |           |                     |                               |                 |         |  |
|            | 2021年度培训课程完成情况          |           |                     |                               |                 |         |  |
| 信息维护       |                         | 1012101   |                     | AN ILANSII                    | 65 100 A        |         |  |
| 个人档案       |                         |           | "                   | 线上增Wi                         |                 |         |  |
| ▲ 信息补全     |                         | $\bigcap$ |                     |                               | $\cap$          |         |  |
| 🖉 信息变更     |                         |           | )                   |                               | 9               | )       |  |
| 更改照片       |                         | $\sim$    |                     |                               | $\sim$          |         |  |
| 培训记录       | 注音: 芝公佐                 | 计语体协会体    |                     | 展至3月31日,后期会成课时委会行上传"培训课       | 出体计时间头 3日31     | 日、之后会成课 |  |
|            | 时的需自行和                  | E填报年度考    | 该表时上传 网络培训结业证书      | 319描件!                        | 1001 0101 01001 |         |  |
| 业务管理       |                         |           |                     |                               |                 |         |  |
| 实习管理       | 培训记录列                   | 表         |                     |                               |                 |         |  |
| 我指导的实习人员   | 2021年 • 打印培训记录 输入关键字后回车 |           |                     |                               |                 |         |  |
| 🕜 未点评的实习周报 |                         |           |                     |                               |                 |         |  |
| 已点评的实习周报   |                         | 年份        | 培训日期                | 课程名称                          | 课程类别            | 课时      |  |
| 🕜 未点评的实务训练 |                         | 2021      | 2021-12-13 14:13:08 | 侵权责任法的理解与适用                   | 律师云学院           | 0       |  |
|            |                         | 2021      | 2021-12-10 16:29:43 | 婚姻法知识讲座                       | 律师云学院           | 1       |  |
| 待点评的实习鉴定   | 1.000                   |           |                     | 最高法指导案例五十五号:《柏万清诉成            |                 |         |  |
| 入会         |                         | 2021      | 2021-12-10 15:11:53 | 都难寻物品营销服务中心等侵害实用新型<br>专利权纠纷室》 | 律师云学院           | 0       |  |
| 入会申请       |                         | 2021      | 2021-12-10 12:07:11 | 动合同解除与终止中的重点问题                | 律师云学院           | 3       |  |
|            |                         | 2021      | 2021-12-09 09:45:35 | 最高法指导案例六十一号                   | 律师云学院           | 0       |  |
|            |                         | 2021      | 2021-12-08 16:31:33 | 人力资源管理的法律问题 第四幕薪酬福利           | 律师云学院           | 0       |  |
|            |                         | 2021      | 2021-12-08 16:04:55 | 人力资源管理的法律问题 第一模块人力<br>资源规划    | 律师云学院           | 0       |  |

图 (19)

#### 年度培训记录

律师,执业证号: 2021年一共19条学习记录.共获得学时9.0时

#### 确认打印

| 序号 | 年份   | 培训时间                   | 课程名称                       | 课程类别  | 课时 |
|----|------|------------------------|----------------------------|-------|----|
| 1  | 2021 | 2021-12-07<br>10:21:33 | 党史大讲堂:中国共产党的价<br>值观建设      | 律师云学院 | 1  |
| 2  | 2021 | 2021-12-08<br>09:15:43 | 党史大讲堂:中国共产党的开<br>国之路       | 律师云学院 | 0  |
| 3  | 2021 | 2021-12-08<br>09:57:23 | 党史大讲堂:中国共产党的曲<br>折探索       | 律师云学院 | 0  |
| 4  | 2021 | 2021-12-06<br>18:12:53 | 党史大讲堂:中国共产党的执<br>政建设       | 律师云学院 | 0  |
| 5  | 2021 | 2021-12-07<br>14:44:20 | 律师业务推广行为规则                 | 律师云学院 | 0  |
| 6  | 2021 | 2021-12-10<br>16:29:43 | 婚姻法知识讲座                    | 律师云学院 | 1  |
| 7  | 2021 | 2021-12-07<br>09:08:42 | 继承法知识讲座                    | 律师云学院 | 0  |
| 8  | 2021 | 2021-12-07<br>15:36:28 | 刑事诉讼法 (第一部分)               | 律师云学院 | 4  |
| 9  | 2021 | 2021-12-06<br>17:22:19 | 刑事诉讼法 (第二部分)               | 律师云学院 | 0  |
| 10 | 2021 | 2021-12-07<br>09:08:49 | 刑事诉讼法(第三部分)                | 律师云学院 | 0  |
| 11 | 2021 | 2021-12-08<br>09:27:02 | 刑事诉讼法 (第四部分)               | 律师云学院 | 0  |
| 12 | 2021 | 2021-12-08<br>11:16:25 | 刑事诉讼法 (第八部分)               | 律师云学院 | 0  |
| 13 | 2021 | 2021-12-08<br>14:22:58 | 刑事诉讼法 (第六部分)               | 律师云学院 | 0  |
| 14 | 2021 | 2021-12-08<br>16:04:55 | 人力资源管理的法律问题 第一<br>模块人力资源规划 | 律师云学院 | 0  |
| 15 | 2021 | 2021-12-08<br>16:31:33 | 人力资源管理的法律问题 第四<br>幕薪酬福利    | 律师云学院 | 0  |
| 16 | 2021 | 2021-12-10<br>12:07:11 | 动合同解除与终止中的重点问<br>题         | 律师云学院 | 3  |

#### 图 (20)